# PRINTERS - TURNING ON UNIT/FLOOR PRINTERS WHEN RESULTS ARE NOT CROSSING INTO EPIC

When lab received a call that the lab results are not crossing into EPIC, regardless of the problem, the result printers for the units/floors must be turned on. In doing so, the lab results will print automatically on the units/floors as soon as they are completed.

Steps to turn on the printers for the units/floors.

- 1) Log into Roll n Scroll
- 2) **Type SRF** (Special Report Function) [enter].
- 3) You will be asked if you want to 1) activate or 2) deactivate a device.
- 4) Type 1 Activate Label/Send Results [enter]
- 5) **Device:** Type the device (printer) number you want to activate **[enter].** The device numbers are at the bottom (in #8)...for example, ED is printer 5823.
- 6) "Please confirm activation of Device # 5823. **Type Y** [enter] (If you just press enter, the N is the default, and nothing will happen.)
- 7) When you confirm this, you will be presented with the DEVICE prompt again, and you can continue to activate the other printers on the units/floors.
- 8) 5818 8N/OB
  - 5819 7N/ICU
  - 5820 CCU
  - 5821 6N
  - 5822 4N
  - 5823 ED
  - 5840 URGENT CARE former location 5824

## **SPECIAL REPORT FUNCTIONS**

## **SELECT OPTION**

- 1. Activate Label/Send Result Device
- 2. Deactivate Label/Send Result Device

## ACTIVATE LABEL/WORKCARD/SEND RESULT/BILLING DEVICE

## **DEVICE:** 5823-ED PRINTER

Device 5823 is currently NOT ACTIVE.

Please confirm ACTIVATION of device 5823 (Y/<N>): Y

**Device:** (type next printer number from #8)

9) When the issue is resolved, you must deactivate the printers so that paper reports will stop.

| POLICY CREATION :                    | Date       |
|--------------------------------------|------------|
| Author: Gale Seelye, MT (ASCP)       | 11/09/2018 |
| Medical Director: Kathryn Kramer, MD | 11/09/2018 |

| MEDICAL DIRECTOR         |      |           |  |  |  |
|--------------------------|------|-----------|--|--|--|
| DATE                     | NAME | SIGNATURE |  |  |  |
|                          |      |           |  |  |  |
|                          |      |           |  |  |  |
| SECTION MEDICAL DIRECTOR |      |           |  |  |  |
|                          |      |           |  |  |  |
|                          |      |           |  |  |  |
|                          |      |           |  |  |  |

| <b>REVISION HISTORY</b> (began tracking 2011) |                       |        |                |  |  |  |
|-----------------------------------------------|-----------------------|--------|----------------|--|--|--|
| Rev                                           | Description of Change | Author | Effective Date |  |  |  |
|                                               |                       |        |                |  |  |  |
|                                               |                       |        |                |  |  |  |
|                                               |                       |        |                |  |  |  |
|                                               |                       |        |                |  |  |  |

Reviewed by:

| Lead | Date | Coordinator/<br>Manager | Date | Medical Director | Date |
|------|------|-------------------------|------|------------------|------|
|      |      |                         |      |                  |      |
|      |      |                         |      |                  |      |
|      |      |                         |      |                  |      |
|      |      |                         |      |                  |      |
|      |      |                         |      |                  |      |